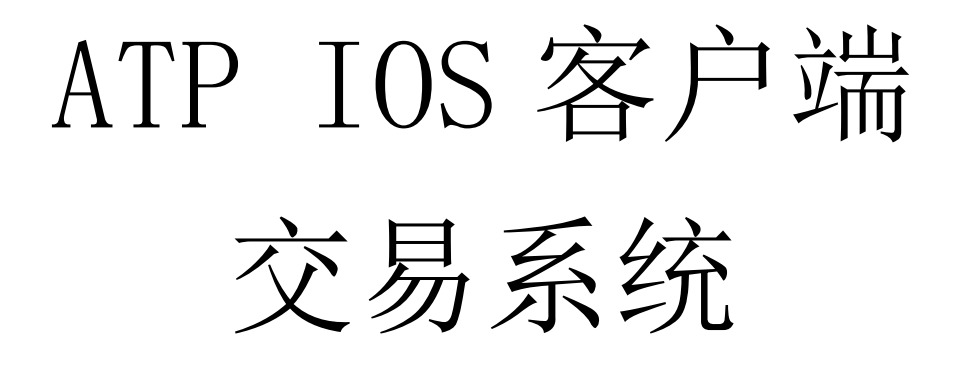

# V3.1 使用说明书

# (IOS版)

ATPlatform Technology Limited

2024年4月25日

## 目录

| 系统入门3             |
|-------------------|
| 1.1 登录3           |
| 1.2 界面4           |
| 1.3 账户切换5         |
| 1.4 修改密码5         |
| 1.5 退出5           |
| 报价6               |
| 2.1 报价展示          |
| 2.2 合约组管理6        |
| 2.3 K 线图 10       |
| 2.4 普通单下单 10      |
| 2.5 STOP 单12      |
| 2.6 GAIN BEST 单12 |
| 2.7 止盈止损单14       |
| 2.8 TWAP 单        |
| 2.9 定时单           |
| 策略                |
| 3.1 策略添加/修改/删除 21 |
| 3.2 策略单下单 24      |
| 单                 |
| 4.1 委托单           |
| 4.2 成交单           |
| 4.3 自动单           |
| 4.4 单历史           |
| 4.5 消息            |
| 帐号                |
| 5.1 资金            |
| 5.2 持仓            |
| 5.3 设置            |

# 系统入门

1.1 登录

| 2:57            | ::!! 중 ■              | 正在搜索 🗢 | 下午 4:51  | 16% 🛃               |
|-----------------|-----------------------|--------|----------|---------------------|
| 你好,<br>欢迎回来     |                       | 返回     | 验证码      |                     |
| 用户名<br>atptanyx |                       | • •    | • •      | • •                 |
| 密码              | 显示                    |        | 在一段时间内不需 | 信任此设备?<br>要动态码可以登录  |
| ☑ 记住密码          |                       | 1      | 2        | 3                   |
| 修改密码?           | 更改服务器<br>圖 new server | 4      | 5        | 6                   |
|                 |                       | 7      | 8        | 9                   |
| Powered by /    | RTPlatform            |        | 0        | $\langle X \rangle$ |
| V2.4.3 (Bi      | JIIG 54)              |        |          |                     |

- ▶ 输入用户名、密码:如有启用双重认证,点击登录后,还需在弹窗输入验证码;
- ▶ 信任此设备?:开启后,在一段时间内不需要输入动态码进行登录;
- ▶ 显示:显示明文密码;
- ▶ 记住密码: 勾选后下次登录时不用再输入密码;
- 修改密码?:输入用户名、旧密码、新密码、确认新密码,点击确认,即可 完成密码修改;
- ▶ 更改服务器: 切换登录服务器。

## 1.2 界面

| <b>1</b>   |         | test        |            | Q           |
|------------|---------|-------------|------------|-------------|
| test1<br>4 | i       | test 2<br>2 | test3<br>0 | +           |
| 合约编码       | 5       | 买盘          | 卖盘         | 收盘趋势        |
| NG2302-NYM |         | 3.628       | 3.63       | $\bigwedge$ |
| 6214       | 1@3.629 | 1           | 1          | /           |
| NG2303-NYM |         | 3.313       | 3.317      | ~           |
| 2554       | 1@3.316 | 5           | 3          |             |
| CU2304-SH  |         | 67950       | 67970      |             |
| 23486 1    | @67950  | 12          | 1          | $\sim$      |
| CU2305-SH  |         | 67920       | 67930      |             |
| 13373 1    | @67920  | 6           | 3          | $\sim$      |
|            |         |             |            |             |
| 十 添        | ታበ      |             | 土管理        | Ł           |
| 3          | (f)     | 4           | <b>()</b>  | 6           |

①经纪行状态:展示当前 ATP 到经纪行的账户连接是否正常,绿色表示连接在线, 红色表示离线。

**②合约组:**展示当前用户的合约组,每个合约组可单独进行合约管理。

③报价:展示当前帐号添加的合约组及合约买卖盘报价和最后成交价,编辑订阅合约、新建挂单。

④策略:展示当前账户添加的策略及策略实时计算结果。

**⑤单**:展示当前帐号的委托单、成交单、自动单以及单历史。

**⑥账户信息:**展示用户的账户资金、持仓以及系统设置。

## 1.3 账户切换

- ▶ 在单或账户信息界面点击账户号;
- ▶ 弹出对话框,选择需要切换的帐号,点击切换。

| 正在搜索 🗢     | 下午 5:11 | 19% 🚺        |
|------------|---------|--------------|
| 返回         | 切换账户    | 切换           |
| ТҮХ003 - Т | YX003   |              |
| ТҮХ004 - Т | YX004   | $\checkmark$ |
| ТҮХ005 - Т | YX005   |              |
| TYX006 - T | YX006   |              |

## 1.4 修改密码

- 在登录界面,点击修改密码?,输入用户名、旧密码、新密码、确认新密码, 点击确认即可完成密码修改。
- 登录后在账户信息界面点击<sup>9</sup>进入设置界面,点击修改密码,输入当前密码、新密码、确认新密码后,点击确认即可完成密码修改。

←返回

| 当前密码      |    |
|-----------|----|
| 请输入您的当前密码 | 显示 |
| 新密码       |    |
| 请输入新密码    | 显示 |
| 确认新密码     |    |
| 请再次输入新密码  | 显示 |

修改密码

## 1.5 退出

- ➤ 在账户信息界面点击 <sup>④</sup> 进入设置界面,点击 **登出**;
- ▶ 弹出确认框,点击确认,回到登录界面。

# 报价

## 2.1 报价展示

展示用户订阅合约的合约信息、买盘报价、卖盘报价、收盘趋势(K线)、涨
 跌、最后成交价及最后成交手数。

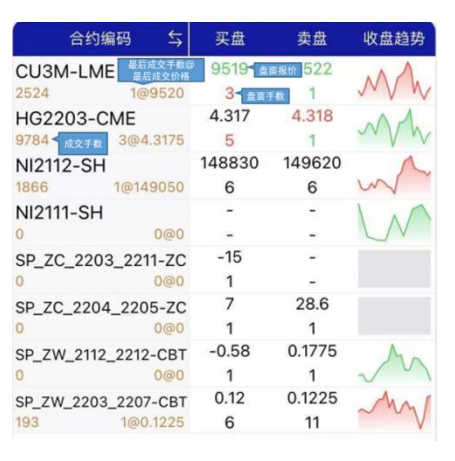

注:默认买/卖盘列中的数字若为红色,则代表最新市场报价/手数较上一个 报价/手数有上涨;若为绿色,则代表最新市场报价/手数较上一个报价 有下跌。用户可在**设置 ->设置报价颜色**中进行修改。

## 2.2 合约组管理

▶ 点击合约组旁边的**添加**按钮(<sup>1)</sup>),进入组管理界面。

| ← 返回    | 组管理 (2) | 编辑        |
|---------|---------|-----------|
| 测试1 (3) |         | $\oslash$ |
| 测试2 (0) |         | $\oslash$ |
|         |         |           |
|         |         |           |
|         |         |           |
|         |         |           |
|         |         |           |
|         |         |           |
|         |         |           |
|         |         |           |
|         |         |           |
|         | +       |           |
|         |         |           |

6/30

#### 2.2.1 合约组添加/删除/重命名

▶ 添加:在组管理界面,点击添加按钮(),输入新合约组名字后点击确认, 完成合约组新增。

| 新合约  | 组名字 |
|------|-----|
| 输入名称 |     |
| 取消   | 确认  |

删除:在组管理界面,向左滑动合约组后点击删除或点击编辑,点击

| ←返回 | 组管理 (2) | 完成        |
|-----|---------|-----------|
| 😑 测 | 试2 (0)  | $\oslash$ |
| 😑 测 | 试 (0)   | $\oslash$ |

▶ 重命名:点击 /// ,修改合约组名称后点击确认,完成重命名。

合约组重命名

| 认合约组 |    |
|------|----|
| 取消   | 确认 |

#### 2.2.2 合约添加/删除/调整顺序

- ▶ 添加:用户可通过选择合约和搜索合约2种方式添加合约。
  - a. 选择合约
  - ◆ 选择合约组,点击下方 添加按钮(+ ∞m)进入选择合约界面;或者点击
     下方 管理按钮( \* 管理),进入合约管理界面,点击 完成,再点击 添加按
     钮( +),进入选择合约界面。

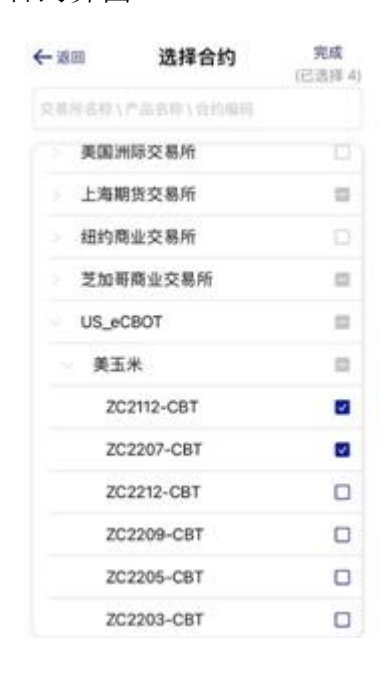

- ◆ 在选择合约界面,勾选对应交易所/产品/合约;用户也可通过搜索交易 所名称/产品名称/合约编码来勾选对应合约。
- ◆ 点击 完成,确认已选择合约,完成添加。

- b. 搜索合约
- ◆ 在报价界面点击右上角的搜索(<sup>Q</sup>)按钮,可根据合约编码搜索合约。

| hg         | 10:34 |
|------------|-------|
| HG2112-CME | + >   |
| HG2203-CME | + >   |
| HG2205-CME | + >   |
| HG2207-CME | + >   |
| HG2212-CME | + >   |
| HG2303-CME | + >   |
| HG2305-CME | + >   |
| HG2307-CME | + >   |
| HG2309-CME | + >   |
| HG2209-CME | + >   |
| HG2312-CME | •     |
| HG2407-CME | + >   |
| HG2405-CME | (+)   |

◆ 点击合约旁边的 添加按钮( □),可选择将该合约添加进指定合约组。

| — 返回        | 选择        | 确认 |
|-------------|-----------|----|
| 添加 HG2112-C | ME 到以下合约组 |    |
| 新建合约组1      |           | ~  |
| ni+lme      |           |    |
|             |           |    |

- ▶ 删除
  - ◆ 在合约管理界面,选择合约,点击*删除*(<sup>● 飜(1)</sup>)后,点击*确认*即可删除 选择的合约。
  - ◆ 点击*完成*保存更改。
- ▶ 调整顺序
  - ◆ 在合约管理界面,按住合约右方的 **调整**(<sup>==</sup>)上下拖动,即可调整合约 的顺序。
  - ◆ 点击**完成**保存更改。

## 2.3 K 线图

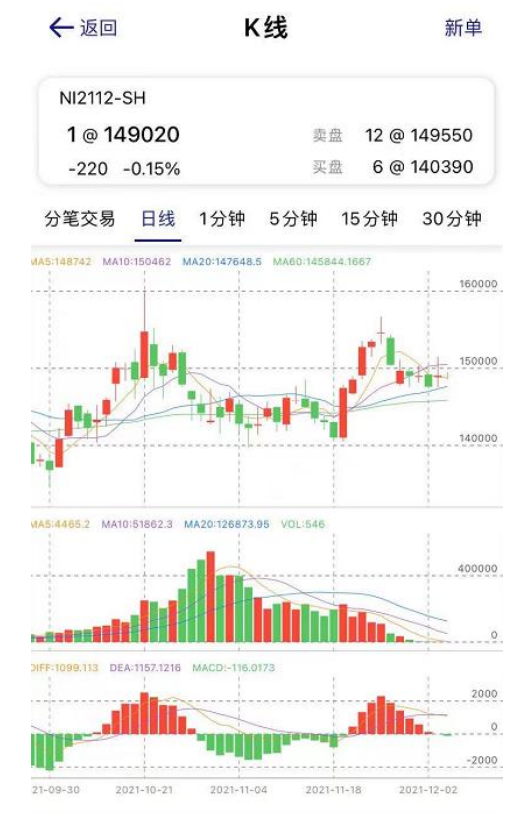

▶ 点击报价区的**收盘趋势**即可查看合约的 K 线图数据。

## 2.4 普通单下单

▶ 在合约区,点击买盘/卖盘或者点击合约的编码进入 K 线界面后点击新单, 进入新单界面。

| ← 返回     |          | 新单          |       |           |
|----------|----------|-------------|-------|-----------|
| 合约       | り编码 ── 与 | 买盘          | 卖盘    | 涨跌 与      |
| CL2305-N | NYM      | 80.15       | 80.16 | 80.17     |
| 1687     | 1@80.17  | 2           |       | -0.21     |
|          |          |             |       |           |
| 普通单      | Stop 单 ( | Gain best 单 | 止盈止排  | 员单 TWA    |
| 交易账户     | -        |             | ATP   | 001 - ATP |
| 方向       |          |             | 〇买    | • 卖       |
| 手数       | Θ        |             | 8     | Ð         |
| 价格       | Θ        | ε           | 80.14 | Œ         |
| 类型       |          |             |       | LIM       |
| TIF      |          |             |       | DAY       |
| 备注       |          |             |       |           |
|          |          |             |       |           |
|          |          |             |       | (0/255)   |
|          |          | 确认          |       |           |

▶ 选择买/卖方向;

- ▶ 点击+或-设置下单手数与价格;
- ▶ 选择挂单类型,默认为LIM(限价单);
- ▶ 选择 TIF (有效时间), 默认为 DAY;
- ▶ 如有需要,可输入备注信息;
- ▶ 点击确认, 弹出确认框, 点击确认后完成下单;
- ▶ 下单请求发送成功后,可点击查看详情跳转到单界面进行查看。

|                          | ×     |
|--------------------------|-------|
| 下单请求发送成功                 | !     |
| 合约编码: CU3M-LME           |       |
| 单编号: MSqs1JWG            |       |
| 下单手数:2                   |       |
| 10:22:19.125 下单成功        |       |
| 查看详情                     |       |
| * 提示: 如果你没有在订单列表中看到这个订单, | 请稍后查看 |

TIF(有效时间)说明:

DAY: 当天有效。

GTC: 一直有效直到被取消。

## 2.5 STOP 单

Stop 单是当合约最后成交价/市场买价/市场卖价超过(买方向-高于、卖方向-低于)止损价后,以设定的下单价挂单。

| ← 返回         |          | 新单         |       |         |
|--------------|----------|------------|-------|---------|
| 合约           | □编码 🛛 与  | 买盘         | 卖盘    | 涨跌 与    |
| CL2305-N     | IYM      | 80.04      | 80.07 | 80.06   |
| 1728         | 1@80.06  | 1          | 5     | -0.32   |
|              |          |            |       |         |
| 普通单          | Stop 单 G | ain best 单 | 止盈止损单 | TWA     |
| 方向           |          |            | 〇买 🧿  | )卖      |
| 手数           | Θ        |            | 8     | Œ       |
| 下单价          | Θ        | 8          | 0.14  | Œ       |
| 止损价          | Θ        | 8          | 0.16  | Œ       |
| Stop @<br>备注 |          |            | 最后成   | 这交价     |
|              |          |            |       |         |
|              |          |            |       | (0/255) |
|              |          | 确认         |       |         |

- ▶ 选择买/卖方向,分别输入手数、下单价、止损价;
- ▶ stop@: 可选最后成交价/市场买价/市场卖价;
- ▶ 如有需要,可输入备注信息;
- ▶ 点击确认,弹出确认框,点击确认后完成下单;
- ▶ 下单请求发送成功后,可点击**查看详情**跳转到单界面进行查看。

## 2.6 GAIN BEST 单

Gain Best 单,目的是为了有效的控制市场变动导致的盈利损失或亏损。通过设定 相关参数(基准价、Step 值和 Gap 值),系统会监测市场报价并据此不断调整 基准价,使基准价一直向盈利增加的方向调整。即使价格走势向反向回调,系统 也会根据 Step 值的设置及时触发自动单,从而减少盈利的损失甚至是亏损。

#### 参数名词解释:

**基准价:**当市场价第一次达到自动单设置的下单价格时,初始基准价设置为 该价格。 Price Gap: 当市场价相较基准价更优于该数值时,将基准价往更优方向调整 与该数值相等的价格。

Step: 当市场价相较基准价回调该数值时,该自动单被触发。

| ← 返回     |          | 新单         |           |         |
|----------|----------|------------|-----------|---------|
| 合约       | 勿编码 🛛 与  | 买盘         | 卖盘        | 涨跌 与    |
| CL2305-1 | 1@80.07  | 80.06<br>7 | 80.1<br>6 | 80.07   |
| 1327     | 1600.07  | ,          | 0         |         |
|          |          |            |           |         |
| 普通单      | Stop 单 G | ain best 单 | 止盈止损单     | TWA     |
| 方向       |          |            | 〇买 🤇      | )卖      |
| 手数       | Θ        |            | 8         | Ð       |
| 价格       | Θ        | e          | 30.14     | Œ       |
| Gap      | Θ        |            |           | œ       |
| Step     | Θ        |            |           | Œ       |
| 备注       |          |            |           |         |
|          |          |            |           | (0/255) |
|          | _        |            | _         |         |
|          |          | 确认         |           |         |

▶ 选择买/卖方向,分别输入手数、价格、Gap、Step;

▶ 点击确认,弹出确认框,点击确认后完成下单。

例: 假设用户发送 Gain Best 单,买入 1 手 CU160505-LME,预设价格: 102,gap: 2, step: 1。下单后 CU160505-LME 的市场卖价变化如下。

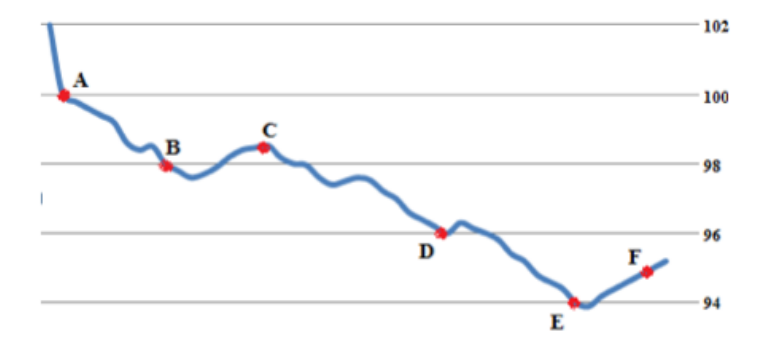

1.价格第一次到达预设价格 102,此时设置基准价格 102。

2.价格一路往有利方向移动到 100,到达 A 点时,基准价格(102)-A 当前价格

(100) >=gap(2),此时调整新的基准价格 100。

同样,价格继续波动移动到 B 点,基准价格(100)-B 当前价格(98) >=gap(2),
 此时调整新的基准价格 98。

- 4.过了 B 点之后,价格一度波动回调到 C 点,但是 C 当前价格(98.5)-基准价格(98)<step(1),所以该单条件未被触发。</li>
- 5.同样,价格继续波动移动到 D 点,基准价格(98)-D 当前价格(96) >=gap(2),此 时调整新的基准价格 96。
- 6.同样,价格继续波动移动到 E 点,基准价格(96)-E 当前价格(94) >=gap(2),此时 调整新的基准价格 94。
- 7.最后,价格回调到 F 点,F 当前价格(95.5)-基准价格(94)>step(1),此时该单条件 被触发。以预设价格 102 发送买单。

## 2.7 止盈止损单

止盈止损单支持两种模式:按开仓均价止盈止损和按自定义价止盈止损(不开仓)

按开仓均价止盈止损:挂单后,系统首先以指定下单价格下一个普通单,一 旦这个普通单有部分成交或全部成交,止盈止损单开始监控市场价格变动。 当市场价格相对于成交均价达到止盈/止损点后,自动单将触发下单,把已 成交的部分平仓。

| ← 返回              |           | 新单         |       |          |
|-------------------|-----------|------------|-------|----------|
| 合约编码              | <b>\$</b> | 买盘         | 卖盘    | 涨跌 与     |
| CL2305-NYM        |           | 80.09      | 80.12 | 80.02    |
| 1931 10           | @80.02    | 3          | 7     | -0.36    |
|                   |           |            |       |          |
|                   |           |            |       |          |
| 普通单 Stop          | o单 Ga     | ain best 单 | 止盈止损  | 単 TWA    |
| 交易账户              |           |            | ATPO  | 01 - ATP |
|                   |           |            |       |          |
| 方向                |           |            | 〇 买   | • 卖      |
| 手数                | 9         |            | 8     | Œ        |
| 下单价               | 9         | ε          | 30.14 | Œ        |
| 模式                |           | 按          | 开仓均价」 | 上盈止损     |
| 止损                | 0         |            | 0     | •        |
| 止盈                | 0         |            | 0     | <b>(</b> |
| 类型                |           |            |       | LIM      |
| 交易所市价排            | 指令        |            |       |          |
|                   |           |            |       |          |
|                   |           |            |       |          |
| 平仓价差              | Θ         |            | 0     | (+)      |
|                   |           |            |       |          |
| 数量                | Θ         |            | 1     | $\odot$  |
| 备注                |           |            |       |          |
| дд / <del>х</del> |           |            |       |          |
|                   |           |            |       | 101055   |
|                   |           |            |       | (0/255)  |
|                   |           |            |       |          |
|                   |           | 确认         |       |          |
|                   |           |            |       |          |

#### 参数名词解释

**止损/止盈**:相对于开仓均价,亏损/盈利的价位,需为合约最小价格变动单 位的整数倍;

类型:选择开仓的下单类型;

开仓价差:即下单价=对手价+/-价差;

**交易所市价指令:**使用交易所的 Market 指令下单,需要上手/交易所都支持 该指令;

**平仓价差:**以对手价为基准价,往有利于成交的方向+/-价差,买方向+价差, 卖方向-价差;

数量: 总执行次数;

触发条件:

◆ 买方向:

当市场价格>=(开仓)成交均价+止盈价差时,进行止盈;

或者当市场价格<=(开仓)成交均价-止损价差时,进行止损。

◆ 卖方向:

当市场价格<=(开仓)成交均价-止盈价差时,进行止盈;

或者当市场价格>=(开仓)成交均价+止损价差时,进行止损。

按自定义价止盈止损(不开仓):允许客户自行设置基准价。挂止盈止损单后 不进行开仓,而是直接监控市场价格变动。当市场价格相对于基准价达到止 盈/止损点后,自动单将触发下单。

| ← 返回       |                  | 新单         |         |            |
|------------|------------------|------------|---------|------------|
| 合约编码       | ⇆                | 买盘         | 卖盘      | 涨跌 与       |
| CL2304-NYM |                  | 80.09      | 80.11   | 80.11      |
| 5036       | 1@80.11          | 4          | 2       | -0.19      |
|            |                  |            |         |            |
| 普通单 Stor   | 白色。              | ain best 单 | 止憂止揚单   | TWA        |
|            | 5 <del>+</del> 0 |            |         | -          |
| 交易账户       |                  |            | ATP001  | - ATP      |
| 方向         |                  |            | 〇买 🧿    | )卖         |
| 手数         | Ø                |            | 2       | Œ          |
| 基准价        | Θ                | 8          | 0.13    | Ð          |
| 模式         | ŧ                | 按自定义价      | 止盈止损 (不 | 开仓)        |
| 止损         | Θ                |            | 0       | •          |
| 止盈         | $\Theta$         |            | 0       | <b>(+)</b> |
| 类型         |                  |            |         | LIM        |
| 交易所市价      | 指令               |            | (       |            |
|            |                  |            |         |            |
| 平仓价差       | Θ                |            | 0       | Œ          |
| 数量         | Θ                |            | 1       | Ð          |
| 备注         |                  |            |         |            |
|            |                  |            |         |            |
|            |                  |            |         | (0/255)    |
|            |                  |            |         |            |
|            |                  | 确认         |         |            |
|            |                  |            |         |            |

#### 参数名词解释

基准价: 允许用户自行填写基准价格;

止损/止盈:相对于基准价,亏损/盈利的价位,需为合约最小价格变动单位的整数倍;

**交易所市价指令**:使用交易所的 Market 指令下单,需要上手/交易所都支持 该指令;

**平仓价差:**平仓时,用对手价往有利于成交的方向+/-价差,买方向+价差, 卖方向-价差来下单;

数量: 总执行次数。

#### 触发条件:

♦ 买方向:

当市场价格<=基准价-止盈价差时,进行止盈;

或者当市场价格>=基准价+止损价差时,进行止损。

◆ 卖方向:

当市场价格>=基准价+止盈价差时,进行止盈;

或者当市场价格<=基准价-止损价差时,进行止损。

#### 2.8 TWAP 单

Time-Weighted Average Price,该自动单主要实现每隔指定的"下单时间间隔",若上一张单已撤单或全成,则挂限价单出去;每隔指定的"撤单时间间隔",就撤掉挂单。当达到设定的撤单条件后,自动单自动撤单。

|                        | 新生               |          |          |
|------------------------|------------------|----------|----------|
| 合约编码                   | 与 买盘             | 東盘       | 涨跌 与     |
| HG2203-CME<br>973 2@4. | 4.2825<br>2825 4 | 4.2835   | 4.2825   |
|                        |                  | 1        |          |
| )单 Gain Best!          | 单 止盈止损单          | TWAP单    | 定时单      |
| 方向                     |                  | ⊙ 买      | 〇卖       |
| 手数                     | -                | 1        | +        |
| 单次                     | -                | 1        | +        |
| 价格                     |                  | 最月       | 后成交价     |
| 价差                     | -                | 0        | +        |
| 下单间隔                   | - 9              | 输入秒数     | +        |
| 撤单间隔                   | - 17             | 输入秒数     | +        |
| 撤单上限                   | О GMT+8 20       | 21-12-06 | 13:08:05 |
| 限价                     | Θ                |          |          |
|                        |                  |          | ÷        |
| 备注                     |                  |          | (+)      |
| 备注                     |                  |          | (0/255)  |

#### 参数名词解释:

**手数**: 成交手数上限,当自动单的总成交手数达到该上限,自动单将停止运行,进行撤单;

单次:每次下单最大手数;

\*注意: 单次手数<=总手数

**价格:**可选择最后成交价/市场买价(即买一档报价)/市场卖价(即卖一档 报价);

**价差** 下单价格=价格+/-设置的价差。价差可以设置正数和负数。输入正数,则价格往有利于成交的方向加或者减价差后进行下单,输入负数则价格往不

利于成交的方向加或者减价差后进行下单;

\*注意:如果下单价格超过涨跌停价,则使用涨跌停价下单。

下单间隔: 请输入秒数,时间间隔从最后下单时间开始计算:

**撤单间隔**:请输入秒数,时间间隔从最后下单时间开始计算;

\*注意: 撤单时间间隔<=下单时间间隔

开始: 可选立刻下单或设置指定的开始时间:

结束: 可选一直执行或设置指定的结束时间:

#### 撤单上限:

◆ 勾选时,可设置指定的撤单次数上限,设置的撤单次数限制仅针对该笔 自动单。撤单次数达到该上限时,自动单停止运行,进行撤单。

◆ 不勾选时,代表撤单次数没有限制;

限价: 设置指定的限制价格, 市场价格需满足以下限制才会下单, 否则不下 单:

◆ 买方向的下单价格<=限制价格;

◆ 卖方向的下单价格>=限制价格。

自动单撤单条件:满足以下任一条件,自动单停止运行,进行撤单。

- ◆ 撤单次数达到上限
- ◆ 结束时间达到
- ◆ 总成交手数达到
- 注意:1)保险起见,收盘前会把挂单撤掉。
  - 2)下单时遇到收盘后再开盘的情况,不会重新计算间隔时间,如果满足 条件开盘会直接挂单。

## 2.9 定时单

定时单是指在指定的时间段内,每隔一定时间,以指定的价格和手数去下单。

| ←返回          |           | 新单     |          |          |
|--------------|-----------|--------|----------|----------|
| 合约编码         | 与         | 买盘     | 卖盘       | 涨跌 与     |
| HG2203-CME   |           | 4.282  | 4.283    | 4.2825   |
| 5971 1@4.2   | 825       | 4      | 3        | +0.0155  |
|              | $\bigvee$ |        | 1        | $\sim$   |
| )单 Gain Best | 单 止       | 盈止损单   | ê TWAPê  | 創 定时単    |
| 交易账户         |           |        | TYX004   | - TYX004 |
| 方向           |           |        | • 买      | 〇卖       |
| 手数           | -         |        | 1        | +        |
| 单次           | -         |        | 1        | +        |
| 价格           | -         |        | 0        | +        |
| 类型           |           |        |          | LIM      |
| 开始           | GM        | T+8 20 | 21-12-06 | 13:08:05 |
| 结束           | GM        | T+8 20 | 21-12-06 | 13:08:05 |
| 时间间隔         | 00        | 时      | 00 分     | 00 秒     |

参数名词解释:

手数: 输入下单总手数。

单次: 输入每次下单手数

开始、结束:下单时间区间,该时间区间用北京时区表示。

时间间隔:下单间隔时间,每隔此时间后下单一次。

#### 自动单运行结束条件:

- ♦ 时间到达设定的结束时间;
- ◆ 下单总手数到达设定值。

## 策略

策略界面提供展示策略公式的实时计算结果。

|                      | 策略      | 编辑 🕇      |
|----------------------|---------|-----------|
| 策略名                  | 比率1     | 比率2       |
| <b>S2</b><br>A-B1100 | -211682 | -211478.5 |
| S4                   | 5147    | 5151.5    |

- ▶ 策略名:显示策略名称以及该策略的公式;
- ▶ 比率 1/2:显示公式实时计算结果。

## 3.1 策略添加/修改/删除

## 3.1.1 添加

▶ 点击策略界面右上方的添加按钮(1),进入添加策略界面。

| ← 返回       | 添加    | <b>〕策略</b> 完成  |
|------------|-------|----------------|
| 策略名        | S2    |                |
| 公式         | 请输入公式 |                |
| 单次触发<br>数量 | 1     | 执行总数量 1        |
| 小数位        | 3     | 拆单             |
| 类型         | 主动腿 A | <b>保护机制</b> 无  |
| 下单区间 1     | ~ 5   | (最大值 500) 只挂一档 |
| 有利         | 1     | 不利 1           |
| 备注         |       |                |
|            |       | (0/255)        |
| <b>A</b>   | 选择合约> | • 买 • 卖        |
| 价差 😑       | 0     | (十) 追单         |
| 手数 😑       | 1     | Œ              |
| в          | 选择合约> | • 奕 〇 奕        |
| 价差 😑       | 0     | (1) 追单         |
| 手数 😑       | 1     | Ð              |
|            |       | +              |

21/30

▶ 按照说明填入相关数据,点击*完成*保存添加。

#### 参数名词解释:

**单次触发数量:**对于一次触发下单,最多可同时完成的执行次数,单次触发数量应小于或等于执行总数量。

执行总数量:策略单需执行的总次数。

小数位:策略区数值显示的小数位数。

拆单:每次按照合约的手数比例自动拆分为最小单位手数进行下单。

类型: 普通/主动腿/先手腿

#### 保护机制:

- ◆ 无:公式满足条件则允许触发自动单;
- ◆ 类型 1:本轮触发的所有合约都挂单成功,才允许触发下一轮检查。超过一定时长,也允许触发下一轮。
- ◆ 类型 2:本轮触发的所有合约全部成交后,才允许触发下一轮检查。超过一定时长,也允许触发下一轮。

**下单区间、只挂1档、有利、不利:**用于主动腿扩大下单范围,用户可根据 需要设置主动腿下单区间及改单范围;

- ◆ 下单区间:距离对手价的有效 TickSize 的倍数,处于这个区间才会下单。
  区间的有效值为 1~500,默认值为 5;
- ◆ 只挂1档: 主动腿是否只挂一档价格;
- ◆ 有利改单范围:当满足条件的主动腿价格需变动时,在已有挂单有利于 盈利的情况下,主动腿价格至少变动了指定 ticks 才会改单;
- ◆ 不利改单范围:当满足条件的主动腿价格需变动时,在已有挂单不利于 盈利的情况下,主动腿价格至少变动了指定 ticks 才会改单。

**价差:**设置之后下单价格为市场价+/-价差,买方向+价差,卖方向-价差, 设置的数值应为产品最小变动价格的整数倍。

#### 22/30

**手数:**策略单执行时对应合约的下单手数。手数支持输入分数,格式为 X/Y, X 与 Y 必须为正整数,如 354/80。

**追单:**满足条件下单后,若当前价格无法促成交易,则撤销原挂单,再以最 新对手价+/-价差重新挂单。

开平/投保:指定策略触发后下单的开平和投保标志。

#### 添加说明:

1. 至少需要包含 A、B 两个品种。

- 2. 用户可按实际需要,点击添加按钮(+)新增品种 C、D。
- 3. 公式合法字符为: AB、数字 0-9、括号、加减乘除、小数点; 当使用 C 和 D 时, C 和 D 也为合法字符(注: 3A/2B 为非法公式, (3\*A)/(2\*B)为合 法公式)。
- 4. 策略名建议用户填写有代表意义的名称,方便识别。
- 5. 价差为策略单对应合约默认价差,手数为策略单对应合约默认手数。
- 6. 策略中设置的各合约追单属性,将作为下策略单时是否追单的默认值。

#### 3.1.2 修改

> 将策略左滑或右滑会显示编辑按钮,点击对应的策略名称或右滑到底,会进入编辑策略界面,点击*完成*保存修改。

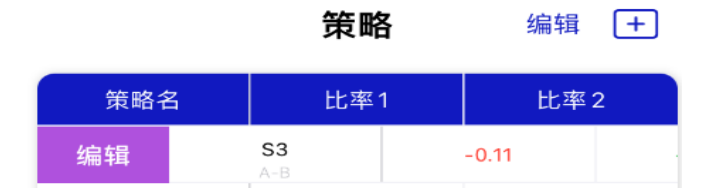

#### 3.1.3 删除

向左滑动策略到底删除策略或点击策略界面右上方的编辑按钮,进入管理策略界面。

| 策略名                   | 比率1     | 比率2     |  |
|-----------------------|---------|---------|--|
| S2<br>A-B*100         | -211164 | -210911 |  |
| <b>S4</b><br>A-B*1000 | 5155.5  | 5159.5  |  |

- ▶ 点击策略左方的删除按钮(♥),点击删除。
- ▶ 点击*完成*回到策略界面。

## 3.2 策略单下单

▶ 点击策略中对应策略的比率,进入*新建策略单*界面。

| ←    | 返回                     | 新建策略单   |       |       |            |  |
|------|------------------------|---------|-------|-------|------------|--|
|      |                        |         |       |       | S2         |  |
|      | 合约编                    | 品 之     | 头盘    | 实盘    | 涨跌 Ҕ       |  |
| HSI  | 2303-HKI               | E       | 21784 | 21788 | 21770      |  |
| 1    |                        | 1@21770 | 1     | 2     | -28        |  |
| HSI2 | 2302-HKI               | E       | 21780 | 21784 | 21759      |  |
| 3    |                        | 1@21759 | 1     | 2     | -34        |  |
|      | HSI23                  | 03-НКЕ  | E     | 追     | 单 <b>一</b> |  |
|      | 手数                     | 1       | 价差    |       | 0          |  |
| R    | HSI23                  | 02-HKE  | :     | 追     | 单 <b>一</b> |  |
|      | 手数                     | 1       | 价差    |       | 0          |  |
| 3    | を易账户                   |         |       | ATPO  | 01 - ATP   |  |
| 45   | こっていた。                 |         |       |       | Ŧ          |  |
|      |                        |         |       |       | 26         |  |
|      | 类型                     |         |       |       | 普通         |  |
|      | 公式                     | A-B     |       |       |            |  |
|      |                        | >       | 4     |       |            |  |
|      | 公式                     | А-В     |       |       |            |  |
|      |                        | <       |       |       |            |  |
|      |                        |         |       |       |            |  |
| 自    | <sup>鱼</sup> 次触发<br>数量 |         | 1     |       |            |  |
|      | 执行总<br>数量              |         | 5     |       |            |  |
|      |                        |         |       | 拆单    |            |  |
| 备    | i注                     |         |       |       |            |  |
|      |                        |         |       |       | (0/255)    |  |
|      |                        |         |       |       |            |  |
|      |                        |         | 确认    |       |            |  |
|      |                        |         |       |       |            |  |

▶ 循环单:公式2为循环单,勾选后相当于多建一个策略2,策略2的买卖方向与策略1的方向相反,公式为填入的循环单公式。一次执行周期为先执行

策略 1, 全部成交后再执行策略 2, 待策略 2 全部成交后才会进入下一次的 执行周期。

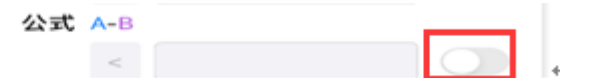

▶ 根据需要对相关参数进行修改。

▶ 点击确认完成下单。

## 单

单界面展示用户当前挂单和成交。分为委托单、成交单、自动单、单历史、消息 五个页面。

## 4.1 委托单

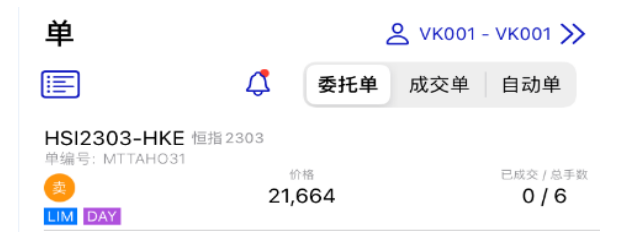

▶ 展示正在工作中的挂单。

▶ 修改挂单:

- 1. 左滑或者右滑工作中的挂单,点击改单,或者右滑到底触发改单;
- 2. 在改单页面修改参数,点击确认完成修改。

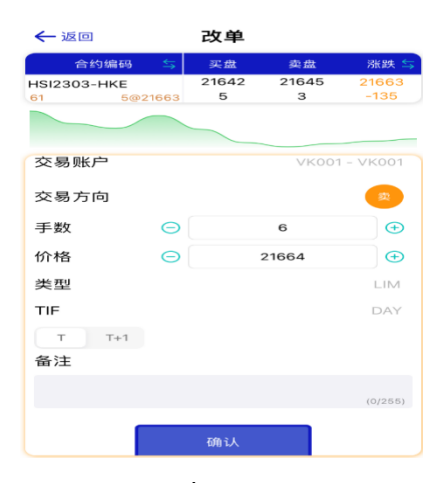

25 / 30

取消挂单: 左滑或者右滑工作中的挂单,点击**取消挂单**,或者左滑到底触发 取消挂单,弹出确认框,点击确定完成取消。

## 4.2 成交单

▶ 展示用户当个交易日的所有成交单。用户可选择明细、按单或按合约查看。

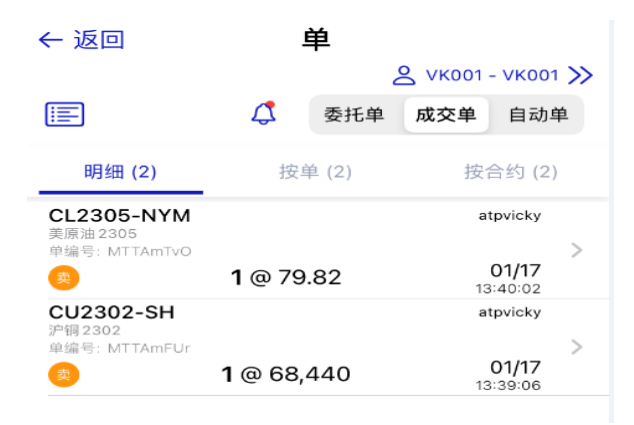

- 明细:对每笔在交易所完成的交易单独一个记录展示其合约信息、买卖方向、 成交手数、成交价格、单编号、执行编号,按照成交单发生时间先后排序。
- 按单:对同一下单同一方向完成的交易合并为一个记录展示其合约信息、买 卖方向、成交手数、成交均价、单编号、执行编号。
- 按合约:对同一合约同一方向完成的交易合并为一个记录展示其合约信息、 买卖方向、成交手数、成交均价、单编号、执行编号。

#### 4.3 自动单

| ← 返回                        | 单                                 |         |        |                     |              |
|-----------------------------|-----------------------------------|---------|--------|---------------------|--------------|
|                             |                                   |         |        | <mark>८</mark> vкоо | 01 - VK001 ≫ |
|                             |                                   | 4       | 委托单    | 成交单                 | 自动单          |
| Stop 单                      | 策略单                               | Gain be | est单 」 | 上盈止损                | 〕单 TWAP      |
| ● 单编号: AC                   | )TTAGOo1                          |         |        | 普通                  | 无保护机制 拆单     |
| A CL230<br>美原油23            | 0 <b>4-NYM 遉</b><br><sup>04</sup> | 自单      |        |                     | L 8 D 0      |
| B CL230<br><sub>美原油23</sub> | )5-NYM 逍<br>∞5                    | 自单      |        |                     | L 5 D 0      |
| A-B > -0.1                  | 2                                 |         | 数      | (量 <b>4</b> 单次      | x触发 1 已执行 0  |

- ▶ 展示用户的所有自动单。
- 左滑或者右滑自动单,可点击暂停、启动、改单、取消挂单。左滑到底可触 发取消挂单,右滑到底可触发暂停、启动、改单或取消挂单,具体以自动单 的边缘选项为准,如右滑的边缘选项为暂停则会触发暂停,以此类推。

## 4.4 单历史

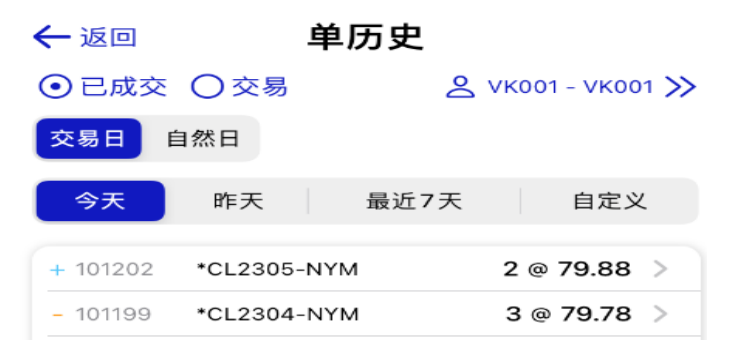

- ▶ 展示用户的历史成交单/交易单。
- ▶ 用户可选择今天/昨天/过去7天/自定义时间查看历史成交单/交易单。

#### 4.5 消息

消息界面展示用户对交易单的操作与来自服务器端的反馈日志,详细地记录了每 一个交易单从开始到结束的完整周期。

▶ 点击单界面的*消息*按钮(<sup>4</sup>),进入消息界面。

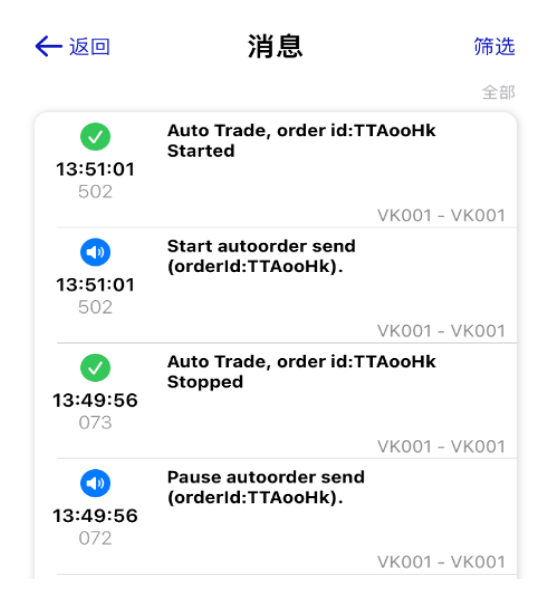

27 / 30

▶ 点击*筛选*,选择单个账号后,点击*确认*,可查看指定账户的交易日志。

## 帐号

## 5.1 资金

▶ 账户资金:显示用户账户资金情况。包括:币种、可用资金、权益、市值、 初始保证金、维持保证金、风险度。

| 账户资金  |               |  |
|-------|---------------|--|
| 币种    | HKD(Base)     |  |
| 可用资金  | -1,153,012.69 |  |
| 权益    | 4,847.43      |  |
| 市值    | 4,847.43      |  |
| 初始保证金 | 1,157,860.11  |  |
| 维持保证金 | 1,228,546.65  |  |
| 风险度   | 0.4187%       |  |

◆ 点击账户资金旁边的 **设置**按钮( \$\creak\_),可切换货币和风险度计算方式。

| 账户资金  |              |        |    | 3  |
|-------|--------------|--------|----|----|
| 币种    | HKD(Base)    |        |    |    |
| 可用资金  | -1,153,012.6 |        |    |    |
| 权益    | 4,847.43     | (\$\$) | 切换 | 货币 |
| 市值    | 4,847.43     |        |    |    |
| 初始保证金 | 1,157,860.1  | 风险度    | 默认 | 倒置 |
| 维持保证金 | 1,228,546.6  |        |    |    |
| 风险度   | 0.4187%      |        |    |    |

## 5.2 持仓

- ▶ 账户持仓:显示账户的持仓情况。包括: 合约编码、净持仓手数、净持仓价 格、最后成交价、持仓盈亏、平仓盈亏等。
  - ◆ 点击合约编码旁的 ◆, 可选择持仓合约按字母正序或倒序排列。

| 合约编码                          | $\Rightarrow$ | 净持仓手数 |
|-------------------------------|---------------|-------|
| <b>CL2304-NYM</b><br>美原油2304  |               | -32   |
| <b>CL2305-NYM</b><br>美原油2305  |               | 19    |
| <b>CU2302-SH</b><br>沪铜2302    |               | -1    |
| <b>HSI2303-HKE</b><br>恒指 2303 |               | 3     |

## 5.3 设置

▶ 点击**设置**按钮( 🎾 ),进入设置界面。

|    | Ø                                 | 😤 vкоо1 - vкоо1 ≫   |
|----|-----------------------------------|---------------------|
| 设置 |                                   | atpvicky            |
| 报价 | 当报价数值涨幅或跟<br>变化                   | 失幅时颜色的              |
| 用户 |                                   |                     |
| A  | 修改密码                              |                     |
| ල  | <b>自动重连</b><br>应用进入后台后返回<br>登录的时间 | <sub>回不需要</sub> 1分钟 |
| 系统 | <b>播放声音提示</b><br>下单、单成交等摄         |                     |
| •  | 暗黑模式                              |                     |
|    | <b>切换语言</b><br>默认为系统语言            | 简体中文                |
| G  | 版本 2.12.0 (1)                     |                     |
|    | 登出                                |                     |

◆ 报价:用户可设置报价更新时颜色的变化。

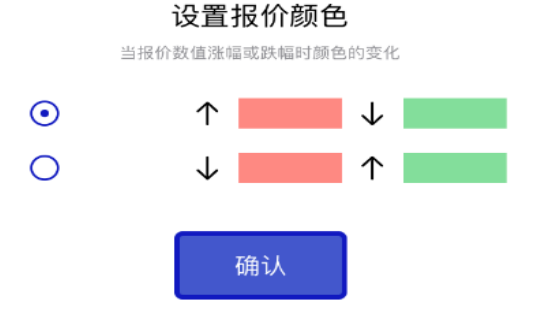

◆ 修改密码:修改登录密码。

◆ 自动重连:设置应用进入后台后返回不需要登录的时间。

- ◆ 播放声音提示: 是否播放下单、单成交等提示音。
- ◆ 暗黑模式: 切换应用的背景颜色为黑色。
- ◆ 切换语言:选择系统语言,用户可切换 English 或简体中文。
- ◆ 版本: 查看当前版本号。
- ◆ 登出:点击登出,弹出确认框,点击确认,回到登录界面。